หรือหากท่านมีปัญหาท่านสามารถติดต่อบริษัท เพื่อประสานงานให้ในกรณีที่ต้องการสั่งซื้อ
 เพิ่ม TSA Call Center : 089-1544021

## <u>ขั้นตอนที่ร : การใช้งาน</u>

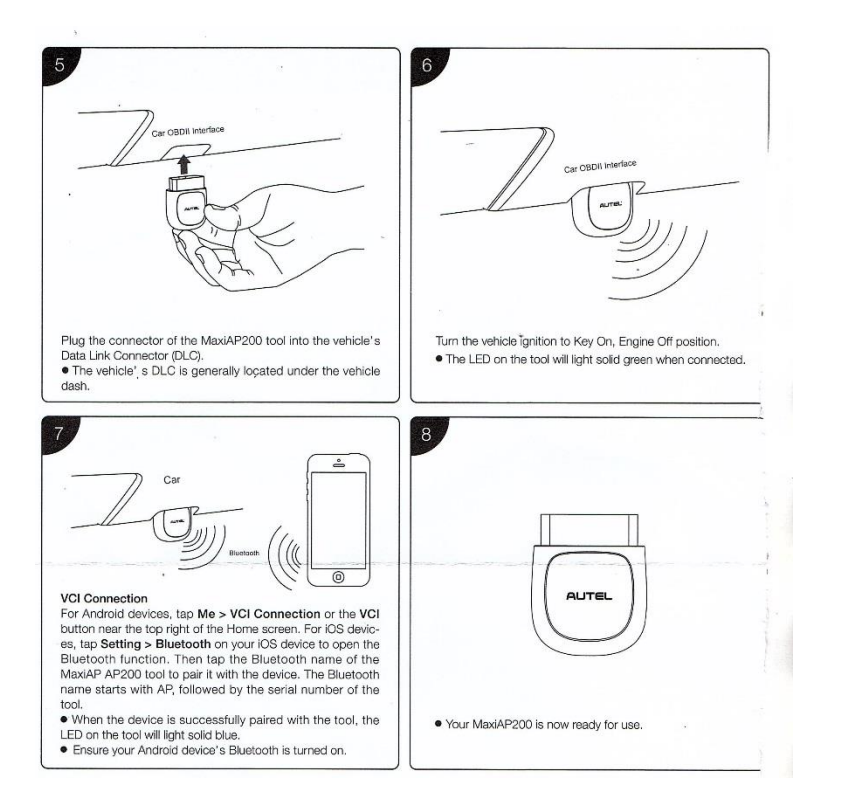

- เชื่อมต่อ VCI เข้ากับช่อง OBD ในรถยนต์
- เปิดสวิตซ์ On
- เปิด แอพพลิเคชั่น กดปุ่ม VCI ที่หัวมุมบนด้านขวา เพื่อเชื่อมต่อผ่านระบบบลูทูธ
  \*\*ไปที่ Setting (ตั้งค่า) เพื่อจับคู่สัญญาณ ชื่อว่า MaxiAP200
  สังเกต ที่มุมด้านขวาบน จะเป็นสีเขียว แสดงว่าเชื่อมต่อสัญญาณเรียบร้อยแล้ว
  หากเป็นสีแดงแปลว่ายังไม่เชื่อมต่อให้เชื่อมต่อใหม่ เริ่มต้นใช้งานได้

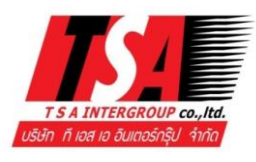

T S A INTERGROUP CO.,LTD. (บริษัท ที เอส เอ อินเตอร์กรุ๊ป จำกัด) 29/25 ซอยจำเนียรสุข3 แขวงวัดท่าพระ เขตบางกอกใหญ่ กทม. 10600 Tel: 02-891 8651, 081-641 4173, 089-154 4021 Fax: 02-891 9102 Email: tsa99intertrade@yahoo.com Web: www.autel-thailand.com

#### วิธีการลงซอฟแวร์และติดตั้ง

#### เครื่องสแกน AP200 ในระบบ IOS

ขั้นตอนที่1: Download & Installation app การดาว์นโหลดและติดตั้งแอพ

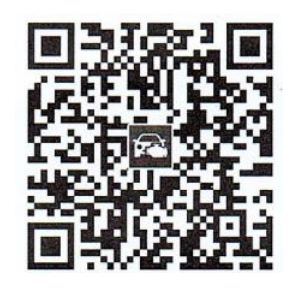

- สแกน QR code (คิวอาร์โค้ด) เพื่อดาว์นโหลดแอฟ MaxiAP200
- หรือค้นหา (Serch) แอฟ MaxiAP200 ในแอฟสโตร์
  เพื่อติดตั้งในโทรศัพท์ของท่าน

### <u>ขั้นตอนที่2 Register & Log in การลงทะเบียนและล๊อคอิน</u>

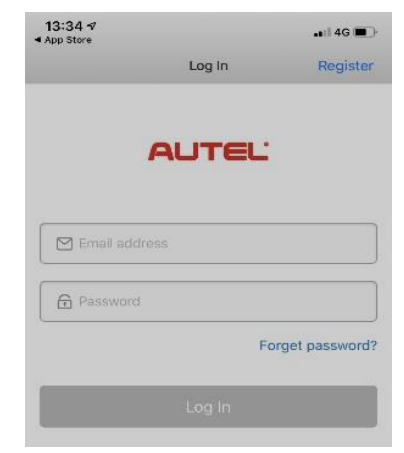

- เปิดแอฟ MaxiAP200 และกดแถบ register (ลงทะเบียน) ที่มุมบนขวาของหน้าจอ
- ทำตามคำแนะนำหน้าจอเพื่อลงทะเบียน
- ต้องมีอีเมล์สำหรับลงทะเบียน และ ตั้งรหัสผ่านสำหรับการลงทะเบียน
- Loq in (ล็อคอิน) ด้วยอีเมล์ที่ลงทะเบียน และ รหัสผ่าน
- การเข้าใช้งาน (ล๊อคอิน) สามารถใช้งานกับโทรศัพท์ได้หลายเครื่องโดยใช้ อีเมล์และ รหัสผ่านเดียวกันแต่ใช้งานได้ครั้งละเครื่อง

# ขั้นตอนที่3 : Bind VCI การเชื่อมต่อ VCI

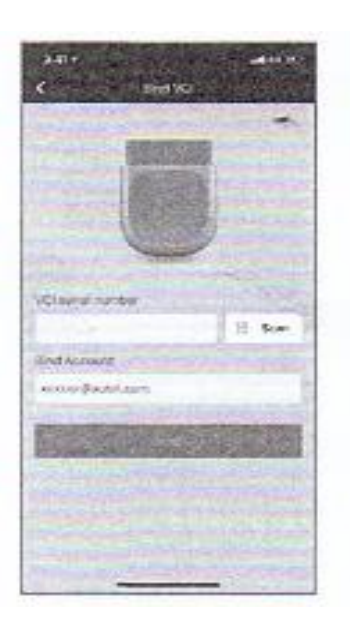

กด Me > VCI Management สแกน QR Code สแกนคิวอาร์โค้ดที่อยู่ด้านข้างของตัว
 VCI เพื่อลงทะเบียนจับคู่ตัว VCI กับแอพลิเคชั่นในมือถือ กด Bind เพื่อให้แอพพลิเคชั่น
 รับทราบรหัสของตัว VCI

### <u>ขั้นตอนที่4 : Purchase & Install Software การสั่งซื้อและติดตั้งซอฟแวร์</u>

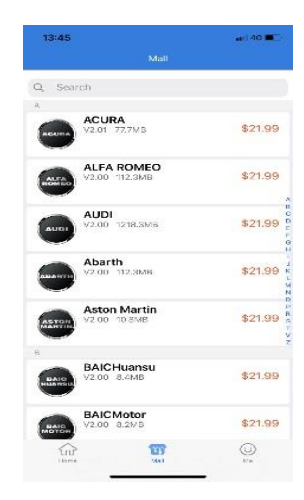

- <u>สามารถเลือกซอฟแวร์ได้ 1 ยี่ห้อรถยนต์ \*\*ฟรี\*\* ตลอดอายุการใช้งาน</u> โดยกดปุ่มยี่ห้อที่ต้องการ ในช่อง Serch (ค้นหา) แล้วกดดาว์นโหลดและติดตั้ง
- ซอฟแวร์ยี่ห้ออื่นๆ จะต้องชำระเงินเพื่อสั่งซื้อ โดยในกรณีที่เป็น IOS สามารถสั่งซื้อผ่าน ระบบ App Store (เหมือนเวลาซื้อแอพต่างๆใน IOS ได้เลย)โดยกดปุ่ม Buy Now (One year) แถบสีส้มด้านล่าง ยี่ห้อละ 21.99usd (ราคา ณ.ปัจจุบัน)

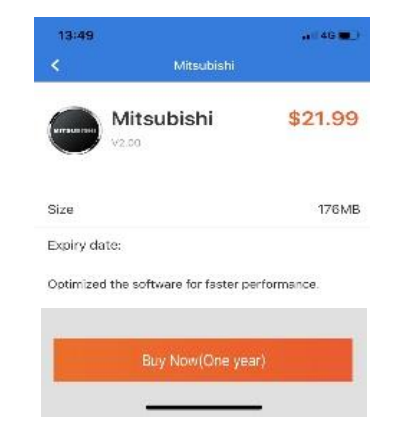

โดยซอฟแวร์ที่สั่งซื้อเพิ่มเติม จะมีอายุการใช้งาน 1 ปี นับจากวันสั่งซื้อ